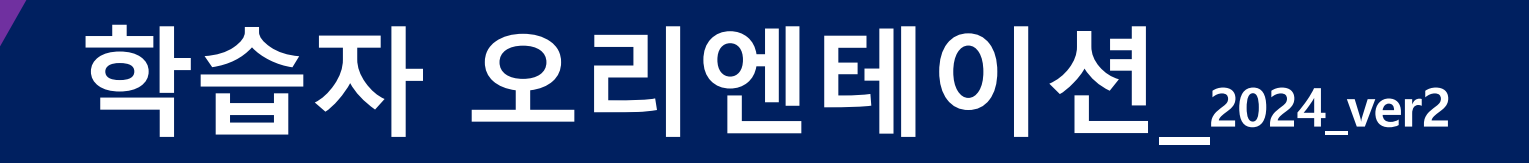

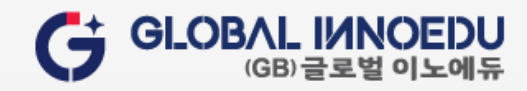

# CONTENTS

| 1.  | 홈페이지 안내                                        | 3P     |
|-----|------------------------------------------------|--------|
| 2.  | 공동인증서 안내 및 로그인 방법                              | 4~10P  |
| 3.  | 게시판 작성 방법(질문과답변, 과목QnA)                        | 11~12P |
| 4.  | 수강취소                                           | 13P    |
| 5.  | 학습방 이용 안내(출석, 교안, 중간/기말, 과제, 쪽지시험, 생각나눔, 탐구활동) | 14~26P |
| 6.  | 공결 및 추가시험                                      | 27P    |
| 7.  | 성적평가(수료 조건, 성적확인, 성적이의신청)                      | 28~30P |
| 8.  | 학습자 오리엔테이션 및 모바일웹 사용설명서 파일 다운로드                | 31P    |
| 9.  | 각종 증명서 발급                                      | 32P    |
| 10. | 학습자등록/ 학점인정 및 학위신청(www.cb.or.kr)               | 33~34P |

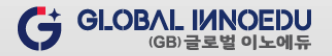

### 1. 홈페이지 안내

#### 1) PC 및 모바일 이용 안내

① PC (맥OS는 지원불가)

- 크롬♥, 엣지♥, 네이버웨일♥ 등 다양한 웹브라우저로 이용 가능 (<u>익*스플로러 €, 사파리 브라우저 ♥ 사용 불가*</u>)
   ② 모바일
- 스마트폰, 태블릿 등 다양한 기기에서 출석 외 다른 평가항목(생각나눔, 탐구활동, 과제 등) 참여 가능 (단, 중간고사, 기말고사, 쪽지시험 응시는 PC에서만 가능)
- 모바일 관련 이용 안내가 필요한 경우 : 학습지원센터 → "모바일 학습 안내" 내용 참고! ! [바로가기]

### 2) 나의 강의실 이용 방법

- 홈페이지 공동인증서 로그인 이후 오른쪽 상단 '나의 강의실' 클릭

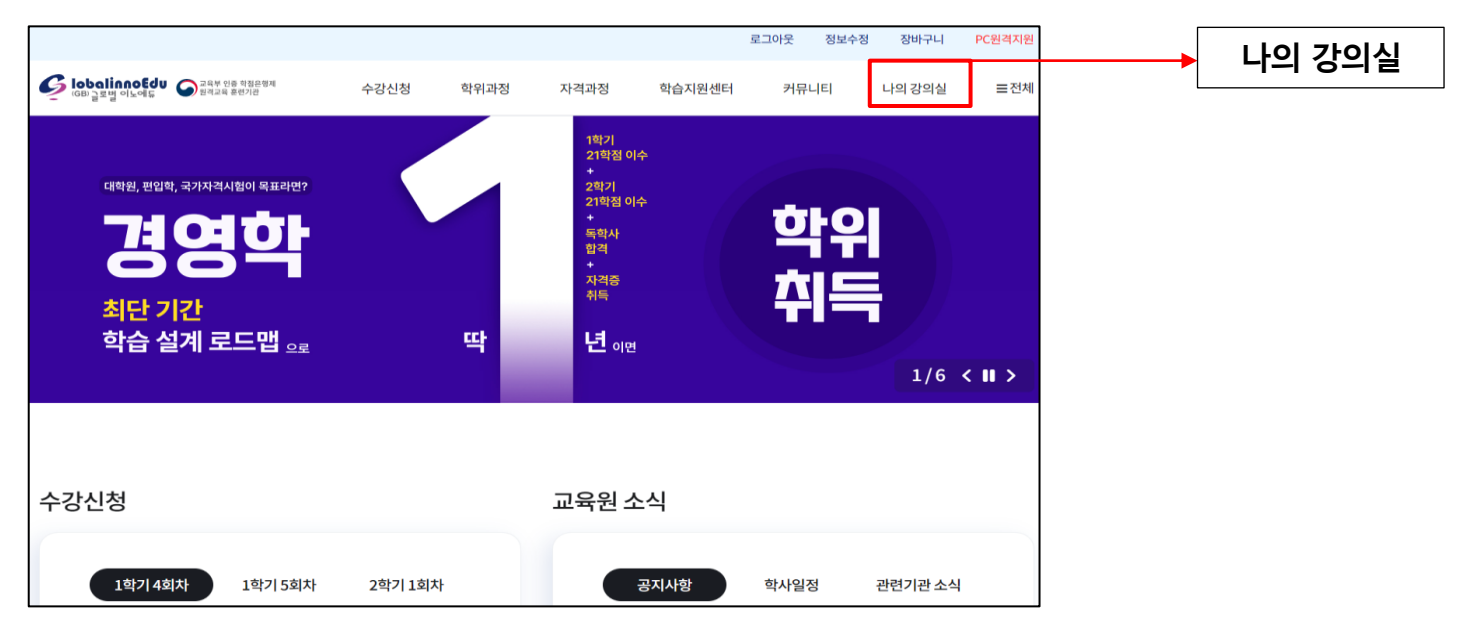

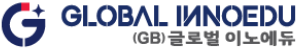

### 2. 공동인증서 안내

#### 1) 공동인증서 안내

- · 학점은행제 학사관리지침에 따라 개인 정보 보안과 대리 출석 차단 및 부정행위 방지를 위해 <mark>공동인증서 사용 의무화</mark>
- 2 인증기관 또는 등록 대행기관인 가까운 은행이나 증권회사 등에 온라인 또는 방문하여 신청 및 발급 가능
- \_\_\_\_ 모든 전자거래에서 사용할 수 있는 범용(1년 수수료 4,400원), 개인(은행/신용카드/보험용) 모두 가능 (단, 일부 증권용 제외)

#### 2) 공동인증서 신청 및 발급 기관 안내

※ 공동인증서 발급 절차

| 구분                     | 발급 기관                                                                                                    |
|------------------------|----------------------------------------------------------------------------------------------------|
| 온라인 발급                 | 자주 거래하는 은행 홈페이지 인증센터(인터넷 뱅킹 사용자)                                                                                        |
| 방문 발급<br>(인터넷 뱅킹 미사용자) | ① 은행 : 인터넷 뱅킹 신청서 작성 → 공동인증서 발급(신분증, 통장, 도장 지참)<br>② 공동(공인)인증기관 홈페이지 : 한국전자인증㈜, 한국정보인증㈜, ㈜코스콤(증권전산),<br>한국무역정보통신, 금융결제원 |

공동(공인)인증기관이란 전자서명법에 의거하여 공인인증기관으로 지정 받은 기관으로 공인인증업무를 하는 기관

- \* 로그인 방식에 따른 이용 가능 범위는 학습지원센터 > 공동인증서 안내 [바로가기] 참고
- 공동인증서 발급이 불가한 경우(해외거주자, 군인 등) : 커뮤니티 → 자료실 → 서식자료실 → "공동인증서 사용유예신청서" 게시물 참고

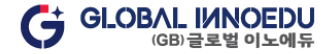

(GB)글로벌이노에듀

# 2. 공동인증서 로그인 방법

#### 3) PC

#### ① 홈페이지 오른쪽 상단 "로그인" 클릭

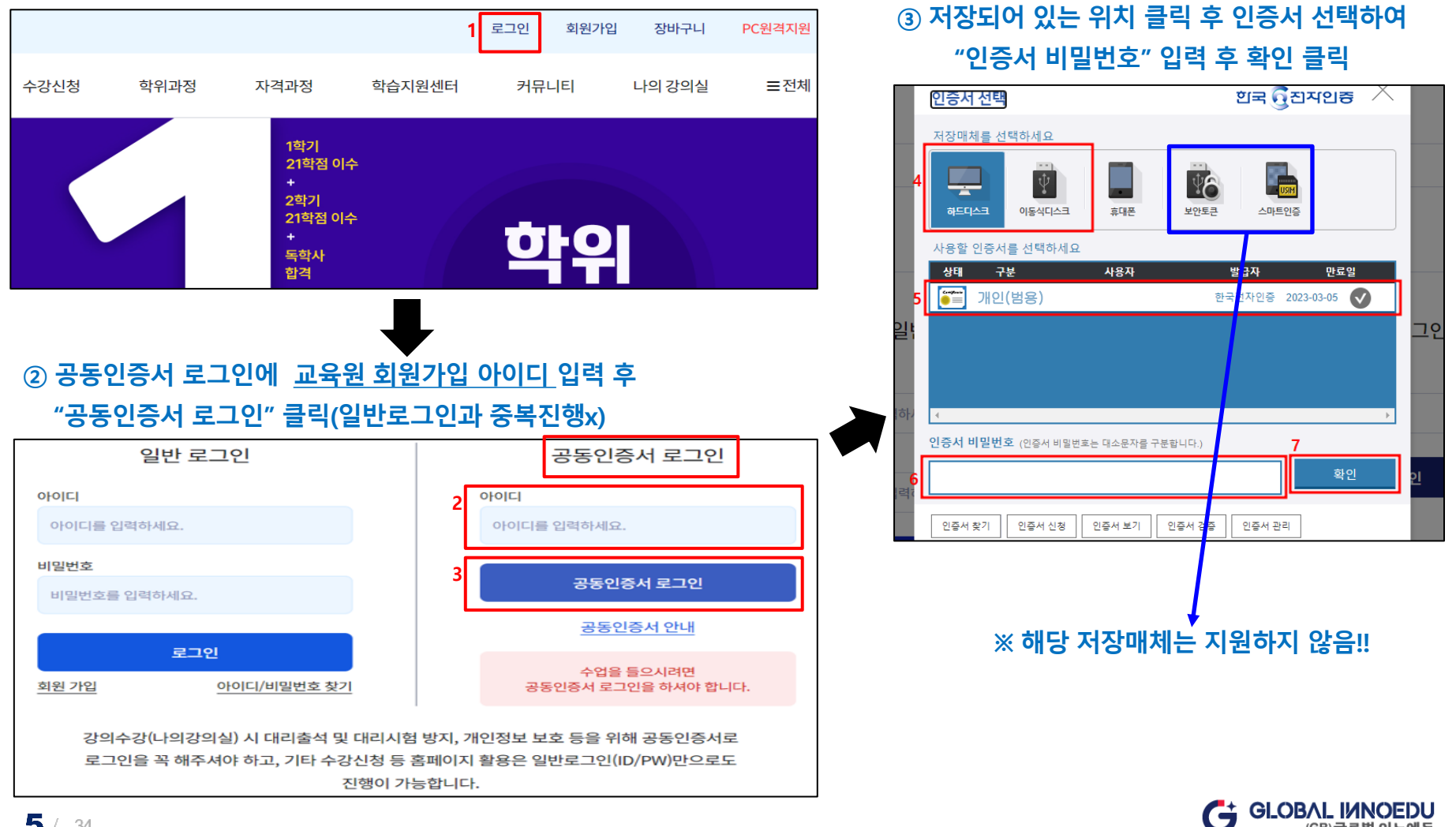

③ 인증서 선택 후

"인증서 비밀번호" 입력

### 2. 공동인증서 로그인 방법

① 홈페이지 오른쪽 상단 메뉴

#### 4) 모바일

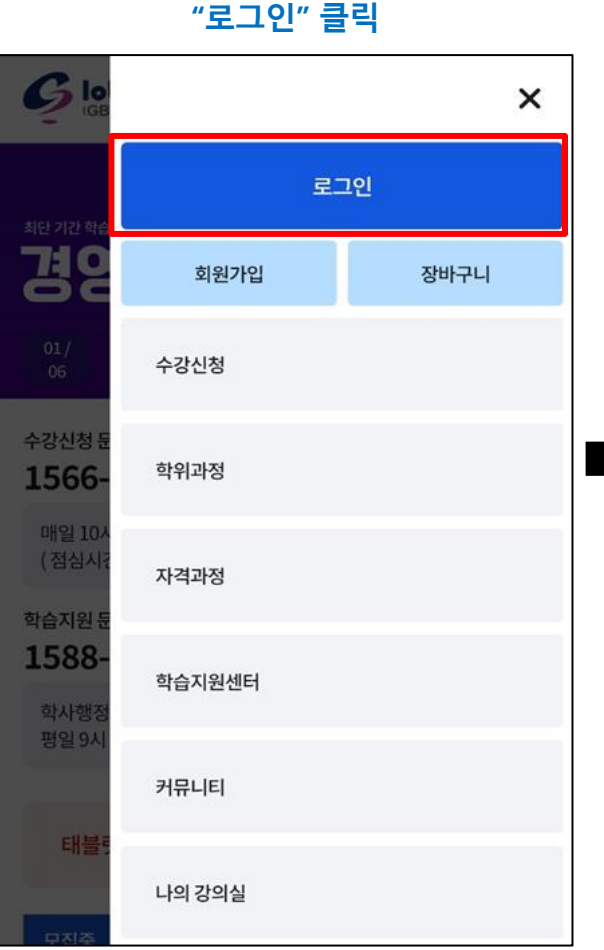

### ② 공동인증서 로그인에 교육원 회원가입 아이디 입력 후 "공동인증 로그인" 클릭

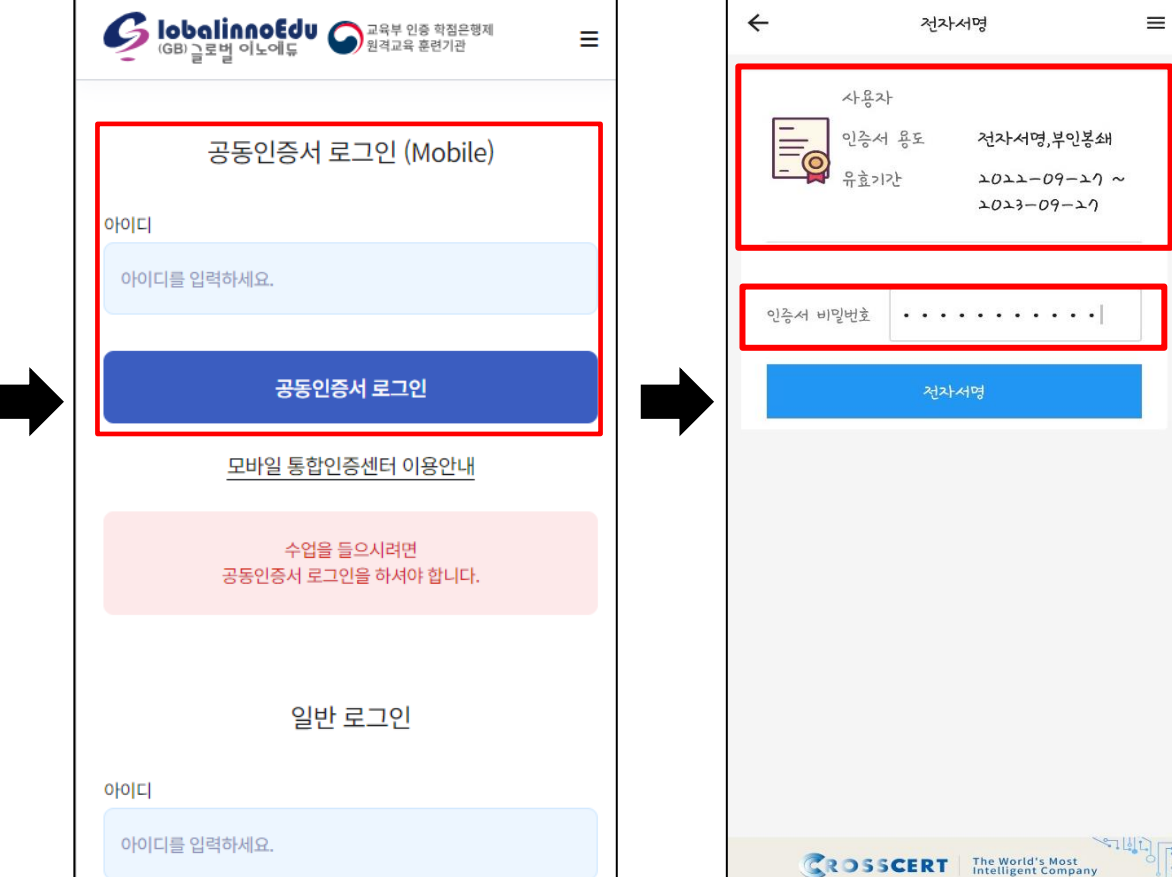

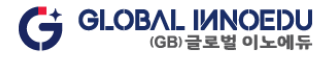

6 / 34

### 2. 공동인증서 로그인 방법

### 5-1) 공동인증서 모바일로 내보내기

▶ 한국전자인증 스마트폰 이동서비스 사이트( https://unisign.co.kr/) 에서 인증서를 모바일로 가져오기 > [해당 링크 클릭] 해서 사이트 이동 "인증서 복사하기(PC → 스마트폰 )" 클릭

#### <"통합인증센터" 앱(APP) 에서 진행>

#### <PC에서 진행>

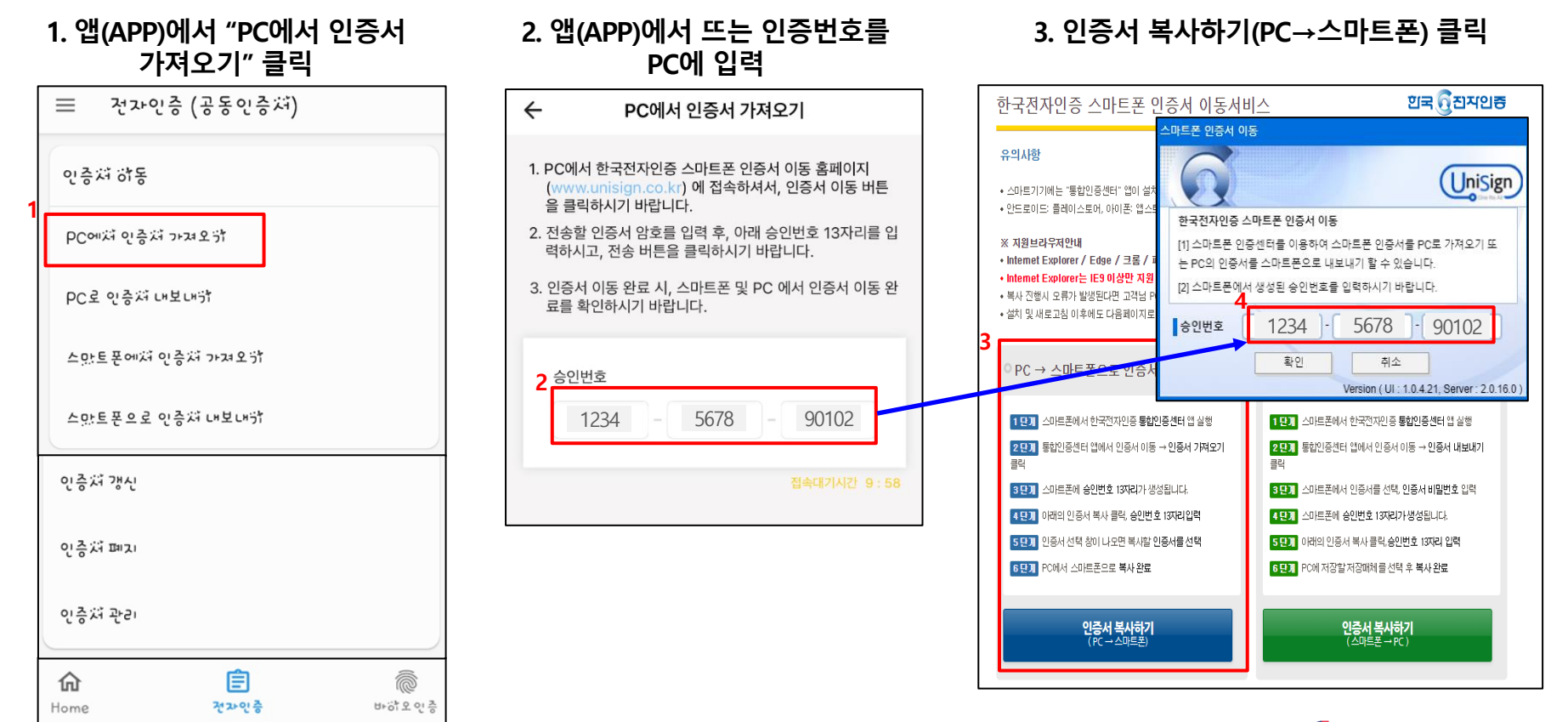

### 2. 공동인증서 로그인 방법

### 5-1) 공동인증서 모바일로 내보내기

▶ 인증서 비밀번호 입력 후 확인

#### 4. PC에서 인증서 비밀번호 입력 후 확인

|                                       | 한국 ④ 전자인증                                            |
|---------------------------------------|------------------------------------------------------|
| 인증서 선택                                | গ্রহার্যনার 🗙                                        |
| 저장매체를 선택하세요                           |                                                      |
| 하드디스크 이동식디스크 브라우져사인                   | 클라우드사인     휴대폰     스마트인용       www.unisign.co.kr 내용: |
| 사용할 인증서를 선택하세요                        | 인증서 이동이 완료되었습니다. 3                                   |
| · · · · · · · · · · · · · · · · · · · | <b>~</b> 2                                           |
|                                       |                                                      |
| 1 <                                   |                                                      |
| 인증서 비밀번호 (인증서 비밀번호는 대소문자를 구분함         | 방니다.) 2<br>확인                                        |
| 민증서 찾기 인증서 신청 민증서 보기                  | 인증서 검증 인증서 관리 취소                                     |

#### 5. 모바일로 인증서 이동 완료

| 민중서      | 용도               | 처리 결과                      |
|----------|------------------|----------------------------|
| - 🤮 유효기관 | 2                | PC에서 인증서 가져오기가<br>완료되었습니다. |
| 비밀번호 변경  |                  |                            |
| 현재 비밀번호  | 비밀번호를 입력해 /      | 확인                         |
| 변경 비밀번호  | 새 비밀면도를 알려져 주세요. |                            |
| 비밀변호 확인  | 세 비밀변호를 입력해 주세요. |                            |
|          | 인증서 지장           |                            |

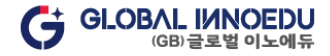

### 2. 공동인증서 로그인 방법

5-2) 모바일 은행앱/어플 통해 인증서 발급받은 경우(모바일 → PC → 모바일)
※ IOS 및 안드로이드 보안 정책에 따라 "통합인증센터" 앱을 통해 불러온 공동인증서만 모바일에서 사용가능!!!
→ 아래 방법(9~10 Page)에 따라 모바일에서 PC로 내보내기 선 진행 후 7~8 Page 내용 추가 진행

2. 앱/ 어플 설치 후 첫 화면 전자인증 클릭

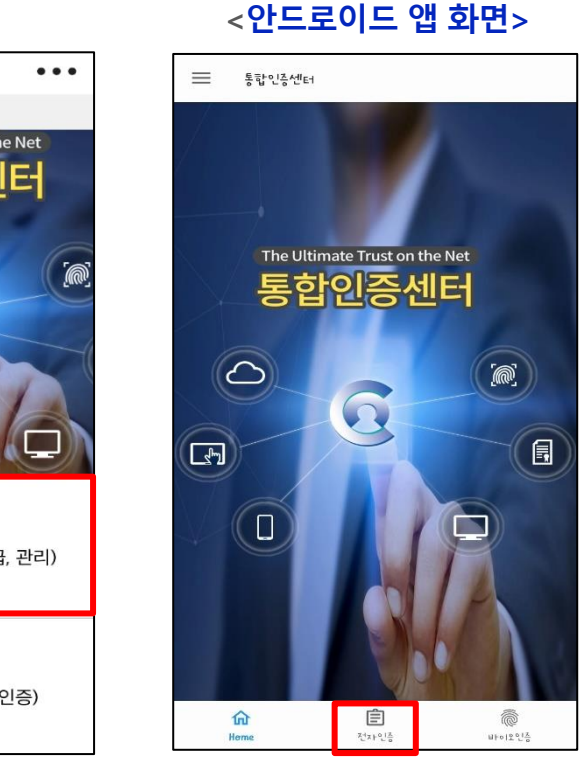

<IOS 앱 화면>

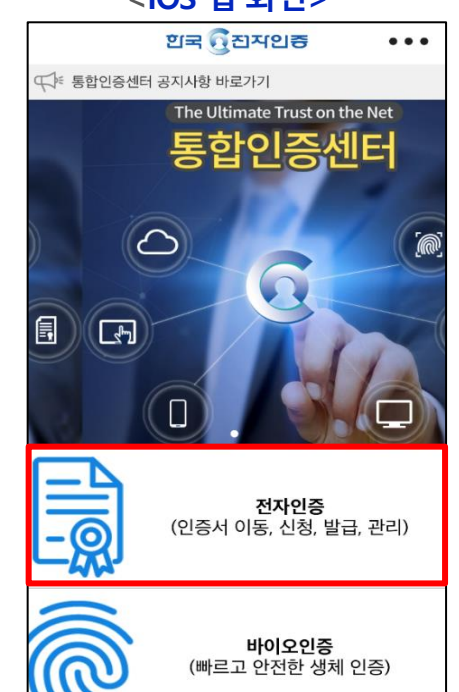

1. "통합인증센터" 앱 / 어플 설치

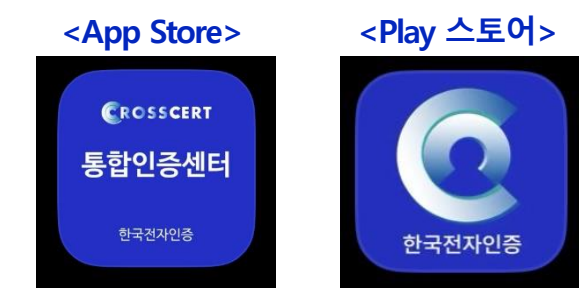

<PC에서 진행>

## 2. 공동인증서 로그인 방법

#### 5-2) 모바일 은행앱/어플 통해 인증서 발급받은 경우(모바일 → PC → 모바일)

▶ "통합인증센터" 앱에서 PC로 인증서 내보내기 클릭하여 승인번호 확인 후 PC에서 한국전자인증 스마트폰 이동서비스 사이트 ( https://unisign.co.kr/ ) 접속하여 > [해당 링크 클릭] 해서 사이트 이동 "스마트폰→ PC 인증서 복사" 클릭 후 승인번호 입력

#### <"통합인증센터" 앱 에서 진행>

#### 3. 인증서 이동 선택 후 5. 인증서 이동 홈페이지 접속하여 6. 인증서 복사하기(스마트폰→PC) 클릭, PC로 인증서 내보내기 클릭 아래 13자리 번호를 PC에 입력 앱에서 뜨는 인증번호를 PC에 입력 セル인증 (공동인증ボ) $\equiv$ 한국전자인증 스마트폰 인증서 이동서비스 PC로 인증서 내보내기 < 인증져 하동 • 스마트기기에는 "통합민증센터" 앱이 넘치되어 있어야만 이용 가능합니다 1. PC에서 한국전자인증 스마트폰 인증서 이동 홈페이지 · 아드루이드 플레이스루어, 아이곳: 엔스루어 등 통해 설치 PC에져 인증져 가져오카 (www.unisign.co.kr) 에 접속하셔서, 인증서 이동 버튼 ※ 지원브라무져안내 을 클릭하시기 바랍니다. • Internet Explorer / Edge / 크롬 / 파이아폭스 / 오페라 / 사파리 가능합니다. PC로 인증져 내보내카 • Internet Explorer는 IE9 이상만 지원 됩니다. 스윙브라우저는 현재 지원되지 않습니다. • 해사 진행시 오류가 발생된 스마트폰 인증서 이동 2. 전송할 인증서 암호를 입력 후, 아래 승인번호 13자리를 입 • 설치 및 새로고심 이후에 스만트폰에져 인증져 가져오카 력하시고, 전송 버튼을 클릭하시기 바랍니다. UniSign **当**从 한국전자인증 스마트폰 인증서 이동 스마트폰으로 인증져 내보내카 3. 인증서 이동 완료 시, 스마트폰 및 PC 에서 인증서 이동 완 [1] 스마르몬 인증센터를 이용하여 스마트몬 인증서를 PC로 가져오기 또 료를 확인하시기 바랍니다. 1인증센터 밤 상행 는 PC의 인증서를 스마트폰으로 내보내기 할 수 있습니다 [2] 스마트플에서 생성된 승인번호를 인력하시기 바랍니다 4. 인증서 비밀번호 입력 후 1234 5678 90102 중서 비밀번호 입력 PC로 인증서 내보내기 클릭 확인 취소 승인번호 5년과 인증서 천역 상이 번호 13자리 압력 sion ( UI : 1 0 4 17 Server : 2 0 15 0 PC로 인증서 내보내기 [1] PC에서 스마트폰으로 복사 완료 6 단 7 PC에 저장할 저장매체를 선택 후 복사완료 90102 1234 5678 인증처 복사하기 사용자 =6 인증서용도 전자서명,부인봉쇄 접속대기시간 9:55 유효기간 2023-02-01 휴대폰 안중내역 보기 | 2024-02-01 전자중빙 협업 통 2 원격지원 인증서 비밀번호

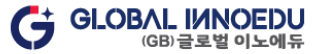

### 3. 게시판 작성 방법 - 질문과답변

#### 1) 질문과답변 문의 경로 : 나의 강의실 → 질문과답변

#### - 개인정보, 상담내용 보호를 위해 본인 작성 글과 답변 글만 열람 가능

- 수강신청 및 결제, 학습진행 중 애로사항, 환불 등 전반적인 내용 문의 가능(과목 및 성적에 관한 문의는 과목QnA 및 성적이의신청 게시판 이용) 모바일에서 문의(글쓰기) 가능

|                                |                             |                                             |                  |              |        | 로그아웃  | 정보수정 | 장바구니      | PC원격지원         |
|--------------------------------|-----------------------------|---------------------------------------------|------------------|--------------|--------|-------|------|-----------|----------------|
| ତ lobalinnoEd<br>(GB) 글로벌 이노에듀 | ■ 고유부 인증 학점은행제<br>원격교육 훈련기관 | 수강신청                                        | 학위과정             | 자격과정         | 학습지원센터 | 커뮤니   |      | 나의 강의실    | ≡전체            |
|                                |                             |                                             |                  |              |        |       | 2-   | 나의 수강과정   | ł              |
|                                |                             |                                             |                  |              |        |       | - [  | 질문과 답변    |                |
|                                |                             |                                             | 질문고              | 바 답변         |        |       |      | 증명서발급인    | 반내             |
| 번호                             |                             | *표시는 필수 입력량복입니다.                            |                  |              |        | 작성자   |      | 작성일       | 조회             |
| 2                              | 님의 문의글 입니다 (                | * 질문 유형 : • <u>학습관면</u> · 시험/과제<br>* 자성자    | ○ 결제/한불 ○ 장애해결 ○ | ) 학점은행제 🔿 기타 |        |       | 20   | )24-03-29 | 3              |
| 1 .                            | ∃의 문의에 대한 '                 | * E-Mail:                                   |                  |              |        | 학사관리지 | 1 20 | )24-03-29 | 1              |
|                                |                             | * 제목 : 제목을 입력해주세요.<br>* 내용 작성 : 대용을 입력해주세요. |                  |              |        |       |      |           |                |
|                                |                             |                                             |                  |              |        |       |      |           |                |
| 작성자 🔻                          |                             |                                             |                  |              |        |       |      | 목록        | 글쓰기            |
|                                |                             |                                             |                  |              |        |       |      |           |                |
|                                |                             | 청부파일 : 파일 선택 선택된 파일 없음                      |                  |              |        |       |      |           |                |
|                                |                             |                                             |                  |              | 취소 등록  |       |      |           | Ġ <sup>G</sup> |

### 3. 게시판 작성 방법 - 과목QnA

- 2) 과목 QnA 문의 경로 : 나의 강의실 → 나의수강과정 → 과목 수강하기(문의할 과목 선택) → 과목 QnA
- 개인정보, 상담내용 보호를 위해 본인 작성 글과 답변 글만 열람 가능
- 3 강의 내용 및 강의 자료 등 과목에 관한 전반적인 내용 문의 가능
- 모바일에서 문의(글쓰기) 가능

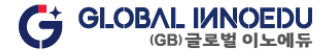

4. 수강취소

#### 1) 수강취소신청 경로 : 홈페이지 → 수강신청 → 수강취소

#### 2) 학습비 반환 기준

| 수강취소신청 시점              | 환불 금액             |
|------------------------|-------------------|
| 과오납 및 수업 개강 전일까지       | 과오납된 금액 및 학습비 전액  |
| 개강일부터 수업기간의 1/6 경과 전까지 | 학습비의 5/6에 해당하는 금액 |
| 1/6 이상부터 1/3 경과 전까지    | 학습비의 2/3에 해당하는 금액 |
| 1/3 이상부터 1/2 경과 전까지    | 학습비의 1/2에 해당하는 금액 |
| 1/2 이상 경과부터            | 반환하지 않음           |

※ 환불규정 [평가인정 학습과정 운영에 관한 규정 제4조 제2항, 학습비 반환 기준]에 따라 계산함

Ex) 2022년 10월 5일 개강반에 과목당 150,000원 결제한 수강생이 11월 1일에 환불신청 했을 경우 :

→ 11월 1일의 경우 총 수업 기간 105일 기준 28일째 되는 날로 1/6 이상 1/3 경과 전까지 이므로 학습비의 2/3 금액인 과목당 100,000원 반환됨

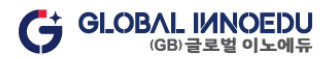

### 5. 학습방 이용 안내 - 출석

#### 1) 출석 세부사항(PC / 모바일에서 수강 및 진도율 확인 가능)

- \_ 출석 인정 기간은 각 주차 별 학습 시작일로부터 2주
- 수업시작을 학습 마지막 날 시작하였더라도 학습완료시점이 학습 마지막 날을 경과할 경우 결석
   EX) 수강종료일이 10/4(화)인 주차의 강의는 10/4(화) 23:59까지 수강 완료해야 함

#### 2) 수강 시 주의사항 및 방법

- 학습 진도율이 100%가 아닐 경우 진도율(% 숫자) 클릭하여 부족한 페이지 시간을 채우면 100%완료 됨

#### ※ 진도율 확인 방법

<"PC" 에서 진도율 확인방법>

人フトコー

|                |                        |              |                           | TOT                                    | 971                                      |                                   |                  |                        |       |      |
|----------------|------------------------|--------------|---------------------------|----------------------------------------|------------------------------------------|-----------------------------------|------------------|------------------------|-------|------|
| 학습방 1 홈        | 과제 중간/기                | 기말고사 생       | 각나눔 탐구                    | 활동 쪽지                                  | 시험 성적:                                   | 관리 성적                             | 이의신청             | 과목 QnA                 | 과목공지  | 학사공지 |
|                | 출석현황: <b>13%</b> (7회 중 | 별석시 미수료)     |                           |                                        |                                          |                                   |                  |                        |       |      |
|                | 주                      | 1 2          | 3 4                       | 5 6                                    | 7 8                                      | 9 10                              | ) 11             | 12 13                  | 14 15 |      |
|                | 1차시                    | 0 0          | 0 0                       | 0 0                                    | 0                                        | 0 0                               | 0                | 0 0                    | 8     |      |
|                | 2차시                    | 0 0          | 0 0                       | 0 0                                    | 0                                        | 0 0                               | 0                | 0 0                    | 0     |      |
|                | *♥ 출석 / ● 미출석          |              |                           |                                        |                                          |                                   |                  |                        |       |      |
|                |                        | 학습자 오<br>호파9 | 리엔테이션<br>I 다운로드           |                                        |                                          |                                   | 모바일웹 사용<br>소파일다음 | 용설명서<br><sup>순로드</sup> |       |      |
|                |                        |              | [중요!] !<br>전<br>유무선 인터넷 환 | 배차시 진도율 10<br>!도율 클릭 시 부르<br>경에 따라 진도율 | 0%가 되어야 출석:<br>5한 단원을 확인할<br>반영이 안될 수 있으 | 으로 인정됩니다.<br>수 있으며,<br>으니 확인하시기 ! | 바랍니다.            |                        |       |      |
|                |                        | 단원명          | 접속/기준                     |                                        | IP                                       | 최근접속일                             |                  |                        |       |      |
|                | 강의목차                   | 시작하기         | <b>1초</b> /1초             | 1                                      | 18.235.14.78                             | 2024-03-06                        |                  |                        |       | -    |
|                | 기즈기대급 1조11/스기          | 학습안내         | <b>2초</b> /2초             | 1                                      | 18.235.14.78                             | 2024-03-06                        |                  |                        |       |      |
|                | 가락전계존 1주자 (주당          | 사전학습         | <b>2초</b> /2초             | 1                                      | 18.235.10.2                              | 2024-03-06                        |                  | 진도율                    | 학습하기  |      |
|                | 1차/                    | 학습하기         | <b>141초</b> /2927杰        | 1                                      | 18.235.14.78                             | 2024-03-06                        | -19              | 2 5%                   | 입장    |      |
|                | 2차/                    | 평가하기         | <b>2</b> 壶/2杰             | 12                                     | 1.111.243.138                            | 2024-03-06                        | -08              | 클릭                     | 입장    |      |
|                |                        | 정리하기         | <b>2초</b> /2초             | 11                                     | 8.235.11.176                             | 2024-03-06                        | -                |                        |       |      |
| <b>14</b> / 34 |                        | 차시예고         | <b>2초</b> /2초             | 11                                     | 8.235.10.128                             | 2024-03-06                        |                  |                        |       |      |

#### <"모바일"에서 진도율 확인방법>

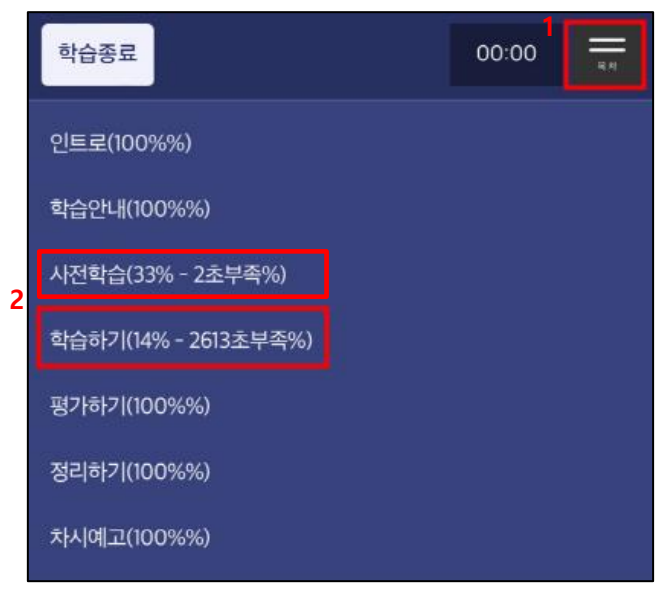

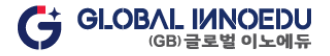

GLOBAL INNOEDU (GB)글로벌 이노에듀

### 5. 학습방 이용 안내 - 출석

#### ※ 학습방법

- 수강 시 각 단원 별 주어진 시간을 모두 채운 후 다음(NEXT)으로 넘어가야 함
- 모바일 수강 시 전체화면 기능은 기종마다 다를 수 있음
- INDEX 통해서 각 페이지 별 이동 가능

< "PC" 수강화면 >

| lobalinnoEdu ್ರಾಷಕ ಬಿಕೆ ಇದಿನಿಕೆಗೆ<br>ನಿಶಾ ಕ್ಷಿಕೆ ಕ್ಷೇಲೆಗಳು                                           | 수강신청 학위과정 자격과정 학습지원                                                                                                    | 센터 커뮤니티 나의강의실 표전체                                                                      |                  | [중요!] 매차시 진도율 100%<br>지도요 크리 나머주차       | 가되어야 출석으로 인정됩니다.                           |       |
|----------------------------------------------------------------------------------------------------|----------------------------------------------------------------------------------------------------|----------------------------------------------------------------------------------------|------------------|-----------------------------------------|--------------------------------------------|-------|
|                                                                                                    |                                                                                                    | 질문과 답변                                                                                 |                  | · 전도율 흐득 지 구득한<br>유무선 인터넷 환경에 따라 진도율 반영 | 건전을 적 건설 두 있으며,<br>1이 안될 수 있으니 확인하시기 바랍니다. |       |
|                                                                                                    | 나의 수강과정                                                                                                    | 증명서발급안내                                                                                |                  |                                         |                                            |       |
|                                                                                                    |                                                                                                    |                                                                                        | 강의목차             |                                         |                                            |       |
| 디사항                                                                                                  |                                                                                                    | 터보기                                                                                    |                  |                                         |                                            |       |
| 루공지] 2024.04.10(수) 제22대 국회의원선거                                                                       | 1일 휴무 안내 □                                                                                                    | 2024.03.26                                                                             | 처소녀무하 1즈차 (스간기)  | rt : 2022-09-21~2022-10-04 )            |                                            |       |
| [] 대표번호 운용 방식 변경 안내                                                                                  |                                                                                                    | 2024.03.12                                                                             | 8×22= 11-4 (18-4 |                                         |                                            |       |
| *공지] 삼일절 휴무 안내                                                                                       |                                                                                                    | 2024.02.14                                                                             | 차시               | 차시명                                     | 최종학습일                                      | 진도율   |
| 구공지] 설날 휴무 안내                                                                                        |                                                                                                    | 2024.01.23                                                                             | 1714             | 처소녀이해                                   | 2022-10-04                                 | 100%  |
| 3년 연말정산 교육비납입증명서 발급 안내                                                                               |                                                                                                    | 2024.01.19                                                                             | 1999             | 0×C=1-11                                | 2022 10 04                                 | 10070 |
| 간 주이 과저                                                                                              |                                                                                                    |                                                                                        | 2차시              | 청소년의 발달적 이해                             |                                            | 0%    |
| 과정명                                                                                                  | 담당교수 개강일 중강일 강의계획                                                                                                    | 내서 교안 수강하기 충석률                                                                         |                  |                                         |                                            |       |
| 24년 1-3회차]가조과계로                                                                                      | 김수기 2024-03-05 2024-06-18 강의계회                                                                                                    | 4세 교안 <b>수간하기</b> 13%                                                                  |                  |                                         | _                                          |       |
| in a set of the ne                                                                                   |                                                                                                    |                                                                                        |                  |                                         |                                            |       |
| /4년 1-3회차]경영전략론                                                                                      | 백유진 2024-03-06 2024-06-18 강의계획                                                                                                    | 세서 교안 수강하기 7%                                                                          |                  |                                         |                                            |       |
| 사건학습   이번 차시           고대 문영사회에서부터<br>루어져 왔다. 이러한 이도<br>관심은 오래전부터 있어<br>뚜렷한 모습을 드러내며<br>히에서 최수년들이 차지 | I에서 배울 학습내용과 관련된 사례입니다.<br>현대사회에 이르기까지 청소년에 대한 논의는 시대와 상관[<br>유는 청소년 시기만의 독특성 때문이라 할 수 있다. 이정점 할<br>왔지만 실제적인 화문적 논의가 이루어지고 이들이 시회문<br>구목을 받게 된 것은 현대사회에 들어오면서부터라고 할 수<br>하는 비중이 그 어느 시대보다 크다는 것을 의미한다. | 청소년문화           없이 지속적으로 이<br>성소년에 관한 인류적<br>화적 집단의 하나로<br>박숙안내           2 있다. 이는 현대사 | ■                | 소년문화                                    |                                            |       |
|                                                                                                    |                                                                                                    | 평가하기<br>정리하기                                                                           | 37               | 년이해                                     | KEADING                                    |       |

Ξ

### 5. 학습방 이용 안내 - 출석

#### ※ 학습방법

- 수강 시 각 단원 별 주어진 시간을 모두 채운 후 다음(NEXT)으로 넘어가야 함
- 모바일 수강 시 전체화면 기능은 기종마다 다를 수 있음
- INDEX 통해서 각 페이지 별 이동 가능

#### < "모바일" 수강화면 > 3 GlobalinnoEdu Sak부 인증 학점은행제 ●다음 📃 ≡ 학습종료 학습종료 45:11 [중요!] 매차시 진도율 100%가 되어야 출석으로 인정 됩니다. 진도율 클릭 시 부족한 단원을 확인할 수 있으 4 시작하기(100%%) 며, 유무선 인터넷 환경에 따라 진도율 반영이 안될 수 나의 수강과정 있으니 확인하시기 바랍니다. 학습안내(100%%) 언어발달장애 1강. 키워드(%) 더보기 공지사항 언어발달의 이해 학습하기(1% - 2670초부족%) [휴무공지] 2024.04.10(수) 제22대 국회의원… 🔃 2024.03.26 강의목차 평가하기(%) [공지] 대표번호 운용 방식 변경 안내 2024.03.12 정리하기(%) [휴무공지] 삼일절 휴무 안내 2024.02.14 언어발달장애 1주차 차시예고(%) (수강기간:2023-12-06~2023-12-19) [휴무공지] 설날 휴무 안내 2024.01.23 2023년 연말정산 교육비납입증명서 발급 안내 2024.01.19 ✓ 언어발달장애 1차시 수강 중인 과정 언어발달의 이해 [2024년 1-1회차]언어발달장애 진도율:0% ■ 1주차 1차시 최종학습일: 2023-12-19 이욱인 2023-12-06~2024-03-19 출석: 7%(자세히) 입장 언어발달의 이해 교안

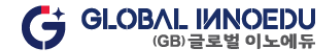

### 5. 학습방 이용 안내 - 교안 다운로드

#### ※ 학습방법

- 나의 강의실 > 나의 수강과정 > 교안 버튼 클릭
- 과목 별로 모든 주차(1~14주차) PDF파일 다운로드
- 모바일에서도 같은 방법으로 다운로드 가능

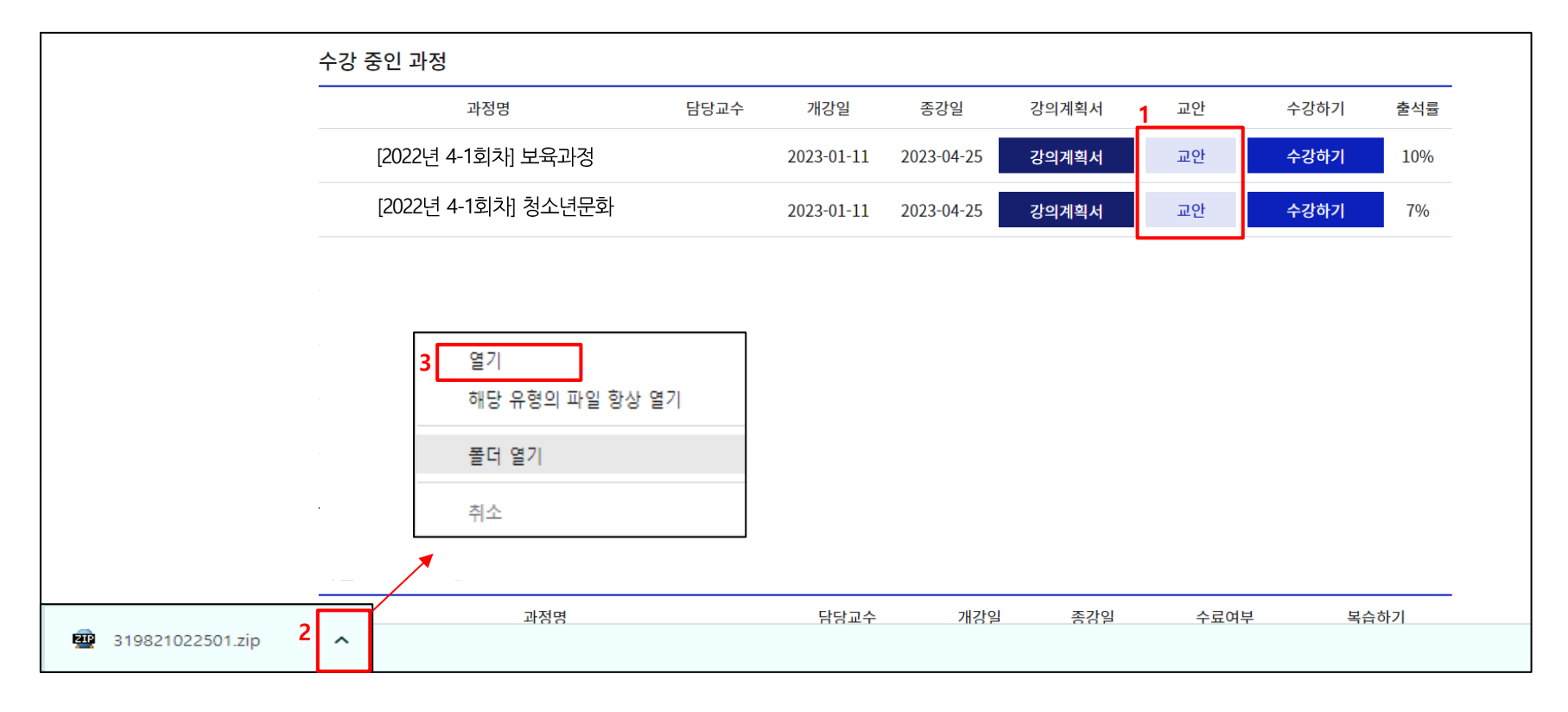

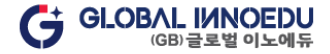

### 5. 학습방 이용 안내 - 중간/기말고사(PC에서만 응시 가능)

#### 1) 중간/기말고사 세부사항

- 시험기간 및 시간 : 4일(토요일 0시 ~ 화요일 18시) 각 과목 별 60분 제한
- 문항구성 : ① 중간고사 : 객관식 20문항(각 1점) + 주관식 5문항(각 1점) = 총 25문항 <u>(총 25점 만점)</u> ② 기말고사 : 객관식 20문항(각 1점) + 주관식 5문항(각 2점) = 총 25문항 **(총 30점 만점)**

#### 2) 중간/기말고사 주의사항 및 응시 방법

. 반드시 '학습자 pc환경점검을 위한 테스트 시험' 이 정상 완료 된 후 본시험 응시 🦳 🔀 🏹 🧭 🎦 🔆 이스플로러 브라우저로 응시불가 💥

시험 응시 중 오류 발생 시 사진 또는 동영상(증빙자료)을 활용하여 오류사항을 확인할 수 있도록 응시기간 내에 제출해야만 재응시 가능

<u> 자세한 내용은 나의강의실 > 나의 수강과정 > 학습방 > 중간/기말고사 페이지 주의사항에서 확인 가능(필독!)</u>

|                    |                               | 중         | 간/기말            | 고사          |                 |                         |
|--------------------|-------------------------------|-----------|-----------------|-------------|-----------------|-------------------------|
| 학습방                | 홈 과제 1 중간/기말고사                | 생각나눔 탐구활동 | 쪽지시험            | 성적관리 성적이의신칭 | 를 과목 QnA        | 과목공지 학사공지               |
| [2024년 1-3회차       | 바]가족관계론                       |           |                 | 다른과정이동 > [2 | 024년 1-3회차]기    | ▶ 족관계론 ▼                |
| 학습자PC 환경감<br>시험 응시 | 점검을 위한 테스트 시험 (클릭)            |           |                 |             |                 |                         |
| 구분                 | 창여기간                          | 범위        | 제출유형            | 배정/정수/시험지   | 상태              | 응시하기                    |
| 중간(8주차)            | 2024-04-27 ~ 2024-04-30 18:00 | 까지 1~7주차  | 객:20문항<br>주:5문항 | 25점/-/-     | <sub>완료</sub> 2 | 중간고사(관리자)               |
| 기말(15주차)           | 2024-06-08~2024-06-11 18:00   | 까지 9~14주차 | 객:20문항<br>주:5문항 | 30점/        | 완료 [?           | 강의평가]참여 후 응시가능합니다<br>참여 |

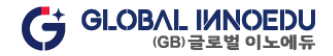

### 5. 학습방 이용 안내 – 과제(PC)

- 1) 과제 세부사항(PC / 모바일에서 제출 가능)
- 제출 마감 : 11주차 월요일 18시
- 과제 주제 확인은 개강 후 2주 부터 가능

#### 2) 과제 제출 주의사항 및 방법

- 과제양식 및 과제작성가이드 다운로드 받아 확인 후 작성 🦳 🚿 🧔 <mark>※ 🧔 익스플로러 브라우저로 제출불가 ※</mark>
- 과제 제출 후 파일 다운로드 받아 정상제출 및 열람이 가능한지 재확인 필수
- <u>과제 파일은 한글(hwp, hwpx), 워드(doc, docx), PDF 로만 제출 가능</u>
- <u> 자세한 내용은 나의 강의실 > 나의 수강과정 > 학습방 > 과제 페이지 주의사항에서 확인 가능(필독!)</u>

| 학습방 홈 1 과제 중간/기말고사 생각나눔 탐구활                                  | '동 쪽지시험 성적관리 성적이의신청 과목QnA 과목공지 학사공지                                                |
|--------------------------------------------------------------|------------------------------------------------------------------------------------|
| [2022년 4-1회차]청소년문화                                           | 다른과정이동 > [2022년 4-1회차]청소년문화 ▼                                                      |
|                                                              | © अग्र २४                                                                          |
| 제출기간:2022-09-21~2022-12-31 오후 6:00:00<br>배점:16점<br>제출상태:제출 중 | 파일양식 : 과제양식 및 과제작성가이드 다운로드 (클릭)<br>과제파일 : 파일 선택 번파일 없음<br>3 <sup>교</sup> 수님께 한마디 : |
| 과제 주제                                                        | 교수님에게 과제관련 한마디 작성 해주세요!                                                            |
| 여러 친구의 가세크 것으러의 전 나라드러의 그 '겸을 서술하시오.                         |                                                                                    |
|                                                              | 4<br>다시작성 제출                                                                       |

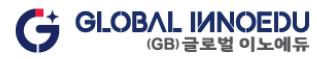

### 5. 학습방 이용 안내 - 과제(모바일)

#### [안드로이드] ※ 기종마다 파일 선택 경로가 다를 수 있음

#### ① 과제 페이지 내 파일 선택 클릭

| 예술기간: 2022-09-21~2<br>배점: 16점                     | 2022-12-31 오후 6:00:00         |
|---------------------------------------------------|-------------------------------|
| 데출상태 : 제출 중                                       |                               |
| 과제 주제                                             |                               |
| 여러<br>술하시오.                                       | 문화의 개념을 서                     |
|                                                   |                               |
| 🖌 과제 작성                                           |                               |
| 파일양식 : <mark>과제양식 및 과제</mark>                     | 작성가이드 다운로드 (클릭)               |
|                                                   |                               |
| 과제파 파일선택 선택                                       | 한 파일 없음                       |
| 과제파 파일선택<br>실 :<br>교수님께 한마디 :                     | 한 파일 없음                       |
| 과제파 파일선택 선택<br>일 :<br>교수님께 한마디 :<br>교수님에게 과제관련 한미 | 한 파일 없음<br>다. 작성 해주세요!        |
| 과제파 파일선택 선택<br>일 :<br>교수님께 한마디 :<br>교수님에게 과제관련 한마 | <b>한 파일 없음</b><br>바디 작성 해주세요! |
| 과제파 편일선택 선택<br>일 :<br>교수님께 한마디 :<br>교수님에게 과제관련 한미 | <b>한 파일 없음</b><br>+디 작성 해주세요! |
| 과제파 편월선택<br>실 :<br>교수님께 한마디 :<br>교수님에게 과제관련 한미    | <b>한 파일 없음</b><br>아디 작성 해주세요! |

#### ② 내 파일 또는 파일 선택

| 🕑 과제 작성                       |                   |                 |
|-------------------------------|-------------------|-----------------|
| 파일양식 : 과제양식 및                 | ! 과제작성기           | 아이드 다운로드 (클릭)   |
| 과제파일 파일 선택<br>:<br>교수님께 한마디 : | ] 선택된 피           | ·일 없음           |
| 교수님에게 과제관련                    | 년 한마디 작·          | 성 해주세요!         |
| 작업 선택                         |                   |                 |
| 95ml2}                        | <b>С</b><br>ч मथ् | <b>ि</b><br>मध् |
| <sup>카에라</sup><br>) 메뉴 클릭 후   | 비파일<br>- 날짜       | 백<br>또는 형식으로    |
| 정렬하여 ?                        | <b>작성한</b> :      | 파일 선택           |

| 항목 선택                  |           |              | Q :     |
|------------------------|-----------|--------------|---------|
| <ul> <li>हस</li> </ul> |           |              | 184 MB  |
|                        | (         | 이승           |         |
| 이 호                    | 10월 4일 오크 | 날짜           | ~       |
| 0 🛃                    | 9월 고기일 오리 | 형식           |         |
| 0                      | 9월 고기일 오전 | וגב<br>גנווו | 4.88 MB |

③ 문서 클릭

| 내 파일                     |              | Q      |
|--------------------------|--------------|--------|
| <ul> <li>최근 따</li> </ul> | 2)<br>2      |        |
| ə}84(2.2)                |              |        |
|                          |              | J      |
| 6]0] <b>2</b> ]          | 동영상          | 오디오 파일 |
| C                        | $\downarrow$ | АРК    |
| 문서                       | 다운로드         | 설치 파일  |

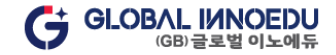

### 5. 학습방 이용 안내 - 과제(모바일)

[IOS] ※ 기종마다 파일 선택 경로가 다를 수 있음

#### ① 과제 페이지 내 파일 선택 클릭

| 제축기가 ' 202'      | 2-09-21~2022-12-31 の支               | 6:00:00 |
|------------------|-------------------------------------|---------|
| 배점: 16점          | 2 05 21 2022 12 51 ±+               | 0.00.00 |
| 제출상태 : 제출        | 중                                   |         |
| 과제 주제            |                                     |         |
| 여러 학자^'<br>술하시오. | 고세크 비스치시 위 나라면서                     | 의 개념을 서 |
|                  |                                     |         |
| 🕑 과제 작성          |                                     |         |
| 파일양식 : 과제영       | 양식 및 과제작성가이드 다운                     | 로드 (클릭) |
| 과제파 (파일          | <u>선택</u> ) <mark>현</mark> 택한 파일 없음 |         |
| 일 :<br>교수님께 한마디  | 1:                                  |         |
| 교수님에게 과          | 제관련 한마디 작성 해주세요                     | 21      |
|                  |                                     |         |
|                  |                                     |         |
|                  |                                     |         |

② 파일 선택 클릭

| 수님께 한 | 사진 보관함       | ē |
|-------|--------------|---|
| 교수님에거 | 사진 또는 비디오 찍기 | Ô |
|       | 파일 선택        | 8 |

③ 메뉴 클릭 후 종류 또는 날짜로 정렬하여 작성한 파일 클릭

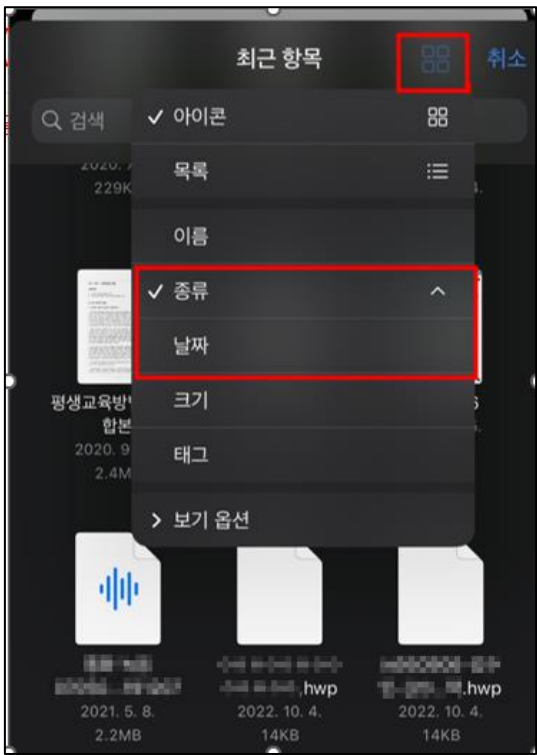

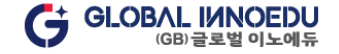

### 5. 학습방 이용 안내 - 쪽지시험(PC에서만 응시 가능)

#### 1) 쪽지시험 세부사항

- 시험기간 및 시간 : 4일 (토요일 0시 ~ 화요일 18시) 각 과목 별 10분 제한
- 문항구성 : 객관식 4문항 (각 1점)

#### 2) 쪽지시험 주의사항 및 방법

- 시험 응시 중 오류 발생 시 사진 또는 동영상(증빙자료)을 활용하여 오류사항을 확인할 수 있도록 제출해야만 재응시 가능
- 적지시험 시작 후 학습자 임의로 창을 종료할 경우 자동제출 처리 됨
- <u>자세한 내용은 나의 강의실 > 나의 수강과정 > 학습방 > 쪽지시험 페이지 주의사항에서 확인 가능(필독!)</u>
- 🔄 💥 🥥 익스플로러 브라우저로 응시불가 💥

| 학습방                                | 홈 | 과제       | 중간/기말고사 | 생각 <mark>나</mark> 눔 | 탐구활동 1 쪽지시험 | 성적관리 | 성적이의    | 니신청    | 과목 Q           | inA 과  | 목공지 | 학사공지 |   |
|------------------------------------|---|----------|---------|---------------------|-------------|------|---------|--------|----------------|--------|-----|------|---|
|                                    |   |          |         |                     |             |      |         |        |                |        |     |      |   |
| [2022년 4-1회차]임상심리학                 |   |          |         |                     |             | 다른   | 음과정이동 > | [2022년 | 년 <b>4-1</b> 회 | 차]임상심려 | 비학  | •    | - |
|                                    |   |          |         |                     |             |      |         |        |                |        |     |      | _ |
|                                    |   | 참        | 여기간     |                     | 시험범위        | 제품   | 출유형     | 비      | 점              | 응시상태   | 점수  | 응시하기 |   |
| 2022-09-21 ~ 2022-12-31 오후 6:00:00 |   | 1 ~ 12주차 | 객관식 4   | 문항(각 1점)            | 4           | 점    | 응시 기간   | _2     | 응시하기           |        |     |      |   |
|                                    |   |          |         |                     |             |      |         |        |                |        |     |      |   |

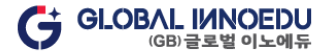

### 5. 학습방 이용 안내 – 생각나눔(PC)

#### 1) 생각나눔 세부사항(PC / 모바일에서 작성 가능)

- 점수 획득 방법 : 주제 글 작성 2회(각 2점) + 댓글 작성 4회(각 0.5점) = 6점
- 주제글 작성 100자 이상, 댓글 작성 20자 이상 기재

#### 2) 생각나눔 주의사항 및 방법

- 무의미한 반복적인 글자나 단어로는 작성할 수 없음 ※ **준익스플로러 브라우저로 제출불가** ※
- 복사(ctrl+c) 붙여넣기(ctrl+v)는 사용할 수 없음
- <u> 자세한 내용은 나의 강의실 > 나의 수강과정 > 학습방 > 생각나눔 페이지 주의사항에서 확인 가능(<mark>필독!</mark>)</u>

| 학습방 홈 과제 중간/기말고사 1 생각나눔 탐구활동 쪽지시험 성적관리 성적이의신청 과목 QnA 과목공지 학사공지           | ☑ 생각나눔 작성<br>내용(공동주제):                                     |
|--------------------------------------------------------------------------|------------------------------------------------------------|
|                                                                          | 작성                                                         |
| [2022년 4-1회차]청소년문화         다른과정이동 >         [2022년 4-1회차]청소년문화         ▼ |                                                            |
| 참여기간 : 2022-09-21 ~ 2022-12-31 오후 6:00:00                                | * 군백 포함 (0 자) / Obvies                                     |
| 배점: 6점<br>주제글 획득점수: -                                                    | * 공역 비호함 (0 차) / (bytes<br>내용(과목주제) :                      |
| 내가 쓴 댓글 수 (점수) : 0개(0점)<br>참여상태 : 참여 진행 중                                | 작성<br>작성                                                   |
| 공통 주제: 확인!                                                               |                                                            |
| 스어 중 중 아타규 사 비한 이겨요 자료로게 페니해 보니다                                         |                                                            |
|                                                                          | * 등력 초8 (0 A7) / 00ytes<br>* 공예 미포철 (0 A) / 00ytes<br>2 제출 |
| 과육주제: 확인!                                                                |                                                            |
| 청소년: , , , .3되어지고 있는 신조( , ,,,, 하는,,                                     |                                                            |

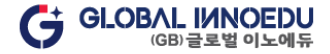

### 5. 학습방 이용 안내 – 생각나눔(PC)

#### 3) 생각나눔 댓글 작성(PC)

· 생각나눔 글(공통주제, 과목주제)을 먼저 작성해야 댓글을 작성할 수 있음 (표절방지를 위해 주제 글 작성 후 타 학습자의 글을 확인하여 댓글 입력 할 수 있음)

|                                | · 글 ~ 이사는 ~ 6 글 글 고 돈 글 두 ᆻ읍 이번                         | -1. |                            |                                                                                                    |
|--------------------------------|---------------------------------------------------------|-----|----------------------------|----------------------------------------------------------------------------------------------------|
| 보기                             | 번호                                                      | 작성자 | 댓글 수                       | 등록일                                                                                                    |
| ۲                              | 1 - 내가쓴 글                                               |     | 4                          | 2022-09-30                                                                                                    |
| 1 🔍                            | 2                                                       |     | 0                          | 2022-12-20                                                                                                    |
| 공통 주제 :                        |                                                         |     |                            |                                                                                                    |
| 타 학습자 글                        | 글 작성되어 있음                                               |     |                            |                                                                                                    |
| 과목 주제 :                        |                                                         |     |                            |                                                                                                    |
| 타 학습자 글                        | 을 작성되어 있음                                               |     |                            |                                                                                                    |
|                                |                                                         |     |                            |                                                                                                    |
|                                |                                                         |     |                            |                                                                                                    |
| 2 메인 댓글 : <b>타 학</b>           | 습자 글 확인 후 댓글 작성                                         |     | 입                          | 력                                                                                                    |
| 2 메인 댓글 : <b>타 학</b>           | <b>습자 글 확인 후 댓글 작성</b><br>3                             |     | ସ<br>0                     | <b>획</b><br>2022-12-20                                                                                                    |
| 2 메인 댓글 : 타 학<br>♥<br>♥        | · <mark>습자 글 확인 후 댓글 작성</mark><br>3<br>4                |     | ହ<br>0<br>0                | ब<br>2022-12-20<br>2022-12-20                                                                                                |
| 2 메인 댓글 : <b>타 학</b><br>♥<br>♥ | · <b>습자 글 확인 후 댓글 작성</b><br>3<br>4<br>5                 |     | ହ<br>୦<br>୦<br>୦           | 력<br>2022-12-20<br>2022-12-20<br>2022-12-20                                                                                  |
| 2 메인 댓글 : <b>타 힉</b>           | <mark>습자 글 확인 후 댓글 작성</mark><br>3<br>4<br>5<br>6        |     | ହ<br>୦<br>୦<br>୦<br>୦      | 2022-12-20         2022-12-20         2022-12-20         2022-12-20         2022-12-20                                       |
| 2 메인 댓글 : 타 혁                  | · <mark>습자 글 확인 후 댓글 작성</mark><br>3<br>4<br>5<br>6<br>7 |     | 0<br>0<br>0<br>0<br>0<br>1 | 2022-12-20         2022-12-20         2022-12-20         2022-12-20         2022-12-20         2022-12-20         2022-12-20 |

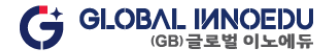

## 5. 학습방 이용 안내 - 생각나눔(모바일)

#### 3) 생각나눔 댓글 작성(모바일)

· 생각나눔 글(공통주제, 과목주제)을 먼저 작성해야 댓글을 작성할 수 있음 (표절방지를 위해 주제 글 작성 후 타 학습자의 글을 확인하여 댓글 입력 할 수 있음)

| [2022년 4-1회차]청소년문화                                                      | 🕑 생각나눔 작성                                         | * 보기 항목에 있는 ♥을 클릭하시면 작성글을 열고 닫을 수 있습<br>니다. |
|-------------------------------------------------------------------------|---------------------------------------------------|---------------------------------------------|
| 착여기간 : 2022-09-21 ~ 2022-12-31 오후 6:00:00                               | 내용(공통주제) :                                        | 보기 번호 작성자 댓글 수 등록일                          |
| 배점 : 6점                                                                 | 조성                                                | ♥ 1-내가쓴글 4 2022-09-30                       |
| 주제글 획득점수 : -                                                            | ог<br>О                                           | 2 0 2022-12-20                              |
| 내가 쓴 댓글 수 (점수): 0개(0점)<br>차여산태 · 차여 지해 주                                |                                                   |                                             |
| 임이상대·임이 건강 동                                                            |                                                   | 타 학습자 글 작성되어 있음                             |
| 공통 주제: 확인!                                                              |                                                   |                                             |
|                                                                         |                                                   | 과목 조제 ·                                     |
|                                                                         | * 공백 포함 (0 자) / 0bytes<br>* 공백 미포함 (0 자) / 0bytes | 타 하슈자 국 장성되어 있을                             |
| 수업 킹 ㅎ ᅭㅋㅋㅗ ㅎ ㅋ ᆻ ᆮ ㅜ ᆮ ㅋㅋ, ᆮ ㅎ 표 났던 내<br>용에 대한 의견을 자유롭게 제시해 봅시다.       |                                                   |                                             |
|                                                                         | 대중(파곡구제).                                         |                                             |
|                                                                         | 작정                                                | 타 학습자 글 확인 후 댓글 작성                          |
| 과목 주제 : 확인!                                                             |                                                   | 입력                                          |
|                                                                         |                                                   | S 3 0 2022-12-20                            |
|                                                                         |                                                   |                                             |
| 정소년지도자로서 전 나이트시 사람에 나하다 사용되어<br>지고 있는 록 허용해                             |                                                   | ♥ 5 0 2022-12-20                            |
| 야 하는지(찬성, -,-, -, -, -, -, -, -, 는지(반대)의 의<br>경우 차/바 주 서태하여 제시하고 트로헤비시오 | * 공액 포함 (0 자) / Obytes<br>* 공백 미포함 (0 자) / Obytes |                                             |
| · · · · · · · · · · · · · · · · · · ·                                   |                                                   | ♥ 7 1 2022-12-20                            |
|                                                                         | 제출                                                | ▶ 8 1 2022-12-19                            |

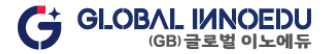

### 5. 학습방 이용 안내 - 탐구활동

#### 1) 탐구활동 세부사항(PC / 모바일에서 작성 가능)

- 점수 획득 방법 : 참여 및 글자수에 따른 차등 점수 부여
- ① 글자수 20자 이하 : 0점
- 2 글자수 20자 이상 ~ 199자 이하: 1점
- ③ 글자수 200자 이상 ~ 299자 이하 : 2점
- ④ 글자수 300자 이상 ~ 399자 이하: 3점
- ⑤ 글자수 400자 이상 ~: 4점

#### 2) 탐구활동 주의사항 및 방법

- 복사(ctrl+c) 붙여넣기(ctrl+v)는 사용할 수 없음
- <u> 자세한 내용은 나의 강의실 > 나의 수강과정 > 학습방 > 탐구활동 페이지 주의사항에서 확인 가능(필독!)</u>

#### <"PC" 화면>

| [2022년 4-1회자청소년문화 [2022년 4-1회지청소년문화 -<br>원이가 같: 202209-21 - 202212-31 오후 600000<br>백왕: 4명<br>공수 : -<br>제월 전1 : 10 전 명 중<br>[8구활동 주제] 확인! | 핵습행 홈 차제 중건/기밀고사 생각나늄 <mark>1 명구활동</mark> 목지시점 성적관리 성적이의산형 과목 QnA 과목공지 확사공지 |                                                            |
|----------------------------------------------------------------------------------------------------|-----------------------------------------------------------------------------|------------------------------------------------------------|
| 함역기간: 2022-09-21 - 2022-12-31 오후 600000<br>배원: 4점<br>용승: ·<br>제출상력: 함여 진명 중<br>방구활동 주제 확인!                                               | 2022년 4-1회자]청소년문화 • [2022년 4-1회자]청소년문화 •                                    | 전 당구원등 작성<br>제목:<br>작성<br>784162 -                         |
| 응구표등 주제 확인!<br>응구표등 주제 확인! * 리백 프로 (D 지) / Obytes<br>* 리백 프로 (D 지) / Obytes                                                              | 19약기(전 : 2022-09-21 ~ 2022-12-31 오후 6-00000<br>변함 : 4월<br>일수 : -            | <u>विषयः</u><br>स्र                                        |
|                                                                                                    | 동글상태 : 양여 진영 중<br>당구분등 주제 <mark>확인!</mark>                                  | * 문역 프랑 (0 73) / Doytes<br>* 군역 대표 (0 73) / Doytes<br>2 전송 |

#### <"모바일" 화면>

| [2022년 4-1회차]청소년문화                                             |
|----------------------------------------------------------------|
| 참여기간 : 2022-09-21 ~ 2022-12-31 오후 6:00:00<br>배점 : 4점<br>점수 : - |
| 제출상태 : 참여 진행 중                                                 |
| 탐구활동 주제 확인!                                                    |
| 청소년 네근포ㅋㅋ ㅋㅋ, 군제곱ㅋ 세근 ə 건을 서술하시<br>오.                          |
| ☑ 탐구활동 작성                                                      |
| 제목:<br><mark>작성</mark>                                         |
| 작성내용 :                                                         |
| 작성                                                             |
|                                                                |
| * 곳백 포함 (0 자) / Obvtes                                         |
| * 공백 미포함 (0 자) / Obytes                                        |
| 제출                                                             |

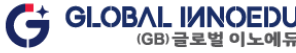

### 6. 공결 및 추가시험

#### 1) 유의사항

- · 출석, 중간, 기말, 쪽지시험, 과제의 경우 공결사유의 기간이 시험기간 및 출석인정기간에 1일 이상 포함되어 있어야 함 (과제 공결의 경우 공결사유의 기간이 과제제출 마감일과 겹쳤을 때에만 가능)
- 모든 추가 응시 및 수강은 종강일까지 이루어져야 함
- · 공결사유를 증빙할 수 있는 서류 및 추가시험인정원을 본 원에 <mark>종강일 4일 전까지 제출</mark> 후 추가시험 응시에 대한 승인을 받아야 함

(단, 불가피한 사유가 있을 경우 본 원의 논의를 거쳐 종강일 18시 이전까지(근무시간 내) 제출 가능함)

- 공결 관련 서류 접수 마감은 종강일 4일 전 , 승인에 따른 출석인정 및 추가 시험응시 등의 <mark>완료 마감일은 종강일 23시59분 까지만 가능</mark>
- 중간, 기말고사의 경우 공결처리 되었을 시 그 성적은 B+ 등급 이하로 한다. 85% 점수만 부여됨(과제, 쪽지시험은 점수 감점 없음)
- · 출석 공결의 경우 전체 출석일수의 최대 20%(3주차)까지만 가능(<u>수강하여 진도율 100% 채워야 인정</u>)
- 모든 서류(군 부대, 장례식장, 병원, 회사 등)에는 <mark>직인이 꼭 있어야 함</mark>
- 공결사유 및 증빙자료, 신청서 양식은 홈페이지 커뮤니티 → 자료실 → 서식자료실 → "공결신청서" 게시물 참고

#### 2) 신청방법

- 홈페이지 로그인 → 커뮤니티 → 자료실 → 서식자료실 → 공결신청서 → 첨부파일 작성 → 증빙서류와 함께 제출

(메일: <u>edu@gbinnoedu.com</u> 또는 팩스: <u>02-6190-4227</u>)

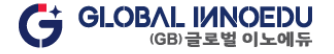

### 7. 성적평가 – 미수료기준 및 상대평가

#### 1) 미수료 기준 : 정기 시험(중간고사+기말고사)에 모두 결시 하거나 출석 미달인 경우

#### ※ 단, 절대평가 시 출석률 80% 미만, 총점 60점 미만 일 경우 과락

전체 출석률 80% 미만 시 과락 ( 2차시 과목 : 7차시 이상 / 3차시 과목 : 10차시 이상 결석 시 미수료, 학점 불인정)

| 평가항목 | 출석     | 중간고사 | 기말고사 | 쪽지시험 | 과제     | 생각나눔   | 탐구활동   |
|------|--------|------|------|------|--------|--------|--------|
| 배 점  | 15점    | 25점  | 30점  | 4점   | 16점    | 6점     | 4점     |
| 참여시기 | 1주~15주 | 8주   | 15주  | 12주  | 7주~11주 | 2주~15주 | 9주~15주 |

중간/기말고사 응시 여부도 각 주차로 간주함. 미응시 시 각 주차 결석으로 처리됨

출석, 과제, 생각나눔, 탐구활동은 모바일 웹을 통해 참여 가능(중간/기말고사, 쪽지시험은 PC로만 가능)

#### 2) 상대평가

※ 상대평가에 따른 성적등급별 분포

| 등급   | 비율            |
|------|---------------|
| A 이상 | 30% 이내        |
| B 이상 | 70% 이내        |
| C 이하 | B 이상을 제외한 나머지 |

성적 산출은 성적이의신청 이후 최종 원점수로 "상대평가"를 진행함에 따라 성적이 변동될 수 있음

「운영규칙 제5장 학사운영 제24조 평가원칙」에 따라 수강인원이 <u>10명 미만</u>인 경우 <mark>절대평가를 할 수 있음</mark>

Ex) 100명의 학습자 중 원점수 84점 취득한 학습자의 성적 변경 예시 : 84점은 절대평가로는 B등급에 해당하지만 30등 이내에 포함되어 있다면 A등급이 되어 A등급 성적인 90점 이상으로 상향 조정이 되고 , 71등 이후의 등수가 된다면 C등급이 되어 C등급 최고 성적인 79점으로 하향 조정이 됨.

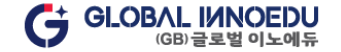

### 7. 성적평가 - 성적확인

#### 1) 성적확인(PC / 모바일에서 확인 가능)

- · 개강반 별 총 2회 성적확인 가능(중간고사 성적이의신청기간, 최종 성적이의신청기간)
- 🌜 중간/기말고사, 쪽지시험, 과제의 경우🔯 클릭 시 시험지 확인 및 첨언 내용 확인 가능
- · 과목별 수강인원이 확인 가능하며, 수강인원이 <u>10명 미만</u>일 경우 해당과목에 대해서만 <mark>절대평가를 할 수 있음</mark>.
- 상대평가 환산성적 및 수료구분은 최종성적보고일 이후에 공지됨 / 성적이의신청 바로가기 클릭 시 성적이의신청 게시판으로 이동
- 성적 확인 경로 : 나의 강의실 → 나의 수강과정 → 과목 수강하기 → 성적관리

|                                  | 좀 되제                                       | 중간/기말고사                                      | 생각나눔                                           | 탐구활동                             | 쪽지시험                          | 성적관리                               | 성적이의신청                               | 과목 QnA                             | 과목공지                           | 학사공지            |
|----------------------------------|--------------------------------------------|----------------------------------------------|------------------------------------------------|----------------------------------|-------------------------------|------------------------------------|--------------------------------------|------------------------------------|--------------------------------|-----------------|
| 23년 2-6회기                        | 차]경영학개론                                    |                                              |                                                |                                  |                               | 다른과                                | 정이동 > [202                           | 3년 2-6회차]경영                        | 학개론 [종강]                       | •               |
| ●성적관례                            | 빅 주의사항                                     |                                              |                                                |                                  |                               |                                    |                                      |                                    |                                |                 |
| 1. 성적혹                           | 아이은 모든 학습과                                 | 아정이 끝난 후 확인                                  | ! 가능합니다.                                       |                                  |                               |                                    |                                      |                                    |                                |                 |
| 2. 성적은                           | 은 최종성적이의신                                  | <mark>!청 처리</mark> 후 최종 원                    | 점수를 가지고 ·                                      | 상대평가에 따려                         | 라 변동될 수 있                     | 습니다.                               |                                      |                                    |                                |                 |
| 3. 상대평                           | 경가 환산성적은 극                                 | 국가평생교육진흥원                                    | 원 성적보고 일자                                      | (종강 후 약 2주                       | 두뒤) 이후에 확여                    | 인 가능합니다.                           |                                      |                                    |                                |                 |
| - 학습지원                           | 원센터 > 학사일정                                 | 성 > 해당 개강반의                                  | 학사일정 게시물                                       | > 국가평생교                          | 육진흥원 성적보                      | 보고 일정                              |                                      |                                    |                                |                 |
| 4. 상대평                           | 영가는 「운영규츠                                  | 시제5장 학사운영 7                                  | 데24조 평가원칙                                      | 」 및 「평가연                         | 인정 학습과정 운                     | 영에 관한 규정 저                         | ll7조」에 근거하                           | 여 진행됩니다.                           |                                |                 |
| - 성적등급                           | 급별 분포 예시 : 킁                               | 총 수강생 100명 중                                 | 1~30등 A등급,                                     | 31~70등 B등                        | 급, 71~100등 C                  | 등급 이하 (단 동일                        | 실과목 내 동일 운                           | 영강사 기준)                            |                                |                 |
| - 100명의                          | 학습자 중 원점=                                  | 수 84점 취득한 학                                  | 습자의 성적 변경                                      | 형 예시 :                           |                               |                                    |                                      |                                    |                                |                 |
|                                  |                                            |                                              |                                                |                                  |                               |                                    |                                      |                                    |                                |                 |
| 84점은<br>C등급이                     | 절대평가로는 B등<br>  되어 C등급 최고                   | 등급에 해당하지만<br>1 성적인 79점으로                     | 30등 이내에 포<br>하향 조정이 됨                          | 함되어 있다면                          | A등급이 되어 A                     | 등급 성적인 90점                         | 넘 이상으로 상향                            | 조정이 되고, 71등                        | 이후의 등수가 된                      | 다면              |
| 84점은<br>C등급이                     | 절대평가로는 Bફ<br>  되어 C등급 최고                   | 등급에 해당하지만<br>1 성적인 79점으로                     | 30등 이내에 포<br>하향 조정이 됨                          | 함되어 있다면                          | A등급이 되어 A                     | 등급 성적인 90점                         | i 이상으로 상향                            | 조정이 되고, 71등                        | 이후의 등수가 된                      | 다면              |
| 84점은<br>C등급이                     | 절대평가로는 B등<br>  되어 C등급 최고                   | 등급에 해당하지만<br>1 성적인 79점으로                     | 30등 이내에 포<br>하향 조정이 됨                          | 함되어 있다면<br>·                     | A등급이 되어 A                     | 등급 성적인 90점                         | d 이상으로 상향 ·                          | 조정이 되고, 71등                        | 이후의 등수가 된                      | 다면              |
| 84점은<br>C등급이                     | 절대평가로는 B등<br>  되어 C등급 최고                   | 등급에 해당하지만<br>1 성적인 79점으로                     | 30등 이내에 포<br>하향 조정이 됨.                         | 함되어 있다면                          | A등급이 되어 A                     | 등급 성적인 90점                         | ] 이상으로 상향                            | 조정이 되고, 71등                        | 이후의 등수가 된                      | 다면              |
| 84점은<br>C등급이<br>출석<br>(15)       | 절대평가로는 Bộ<br>  되어 C등급 최고<br>과제<br>(16)     | 등급에 해당하지만<br>1 성적인 79점으로<br>중간<br>(25)       | 30등 이내에 포<br>하향 조정이 됨.<br>기말<br>(30)           | 함되어 있다면<br>생각나눔<br>(6)           | A등급이 되어 A<br>탐구활동<br>(4)      | 등급 성적인 90주<br>쪽지시험<br>(4)          | 성 이상으로 상향<br>(100)                   | 조정이 되고, 71등<br>상대평가<br>환산성적        | 이후의 등수가 된                      | 다면              |
| 84점은<br>C등급이<br>(15)<br>15       | 절대평가로는 B를<br>  되어 C등급 최고<br>(16)<br>16 (같) | 등급에 해당하지만<br>2 성적인 79점으로<br>(25)<br>25 🕝     | 30등 이내에 포<br>하향 조정이 됨<br>기말<br>(30)<br>30 (한)  | 함되어 있다면<br>6(4+2)                | A등급이 되어 A<br>탐구활동<br>(4)<br>4 | 등급 성적인 90점<br>쪽지시험<br>(4)<br>3 (2) | 성 이상으로 상향 -<br>총점<br>(100)<br>99     | 조정이 되고, 71등<br>상대평가<br>환산성적<br>100 | 이후의 등수가 된<br>수료구분<br>수료        | 다면<br>수강인원<br>9 |
| 84점은<br>C등급이<br>출석<br>(15)<br>15 | 절대평가로는 Bộ<br>  되어 C등급 최고<br>(16)<br>16 💽   | 등급에 해당하지만<br>1 성적인 79점으로<br>2 성적인 25<br>25 💽 | 30등 이내에 포<br>하향 조정이 됨,<br>(30)<br>30 🗊         | 황되어 있다면<br>생각나눔<br>(6)<br>6(4+2) | A등급이 되어 A<br>탐구활동<br>(4)<br>4 | 등급 성적인 90주<br>쪽지시험<br>(4)<br>3 😰   | 성이상으로 상향<br><b>총점</b><br>(100)<br>99 | 조정이 되고, 71등<br>상대평가<br>환산성적<br>100 | 이후의 등수가 된<br>수료구분<br>수료        | 다면<br>수강인원<br>9 |
| 84점은<br>C등급이<br>출석<br>(15)<br>15 | 절대평가로는 Bộ<br>  되어 C등급 최고<br>(16)<br>16 군   | 등급에 해당하지만<br>1 성적인 79점으로<br>(25)<br>25 🗊     | 30등 이내에 포<br>하향 조정이 됨.<br>기말<br>(30)<br>30 [2] | 황되어 있다면<br>생각나눔<br>(6)<br>6(4+2) | A등급이 되어 A<br>탐구활동<br>(4)<br>4 | 등급 성적인 90주<br>쪽지시험<br>(4)<br>3 (같) | 성 이상으로 상향<br>종점<br>(100)<br>99       | 조정이 되고, 71등<br>상대평가<br>환산성적<br>100 | 이후의 등수가 된<br><b>수료구분</b><br>수료 | 다면<br>수강인원<br>9 |

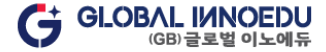

### 7. 성적평가 - 성적이의신청

- 1) 성적이의신청 문의 경로 : 나의강의실 → 나의수강과정 → 과목 수강하기(문의할 과목 선택) → 성적이의신청
- 개인정보, 상담내용 보호를 위해 본인 작성 글과 답변 글만 열람 가능
- 성적이의신청은 단순 점수 상향 조정 문의는 불가합니다.
- · 개강반 별 총 2회 성적이의신청 문의 가능(중간고사 성적이의신청, 최종성적이의신청)
- 모바일에서도 문의(글쓰기) 가능

| 사이의신청기간 : 2022-09-21 ~ 2022-12-31<br> 의신청기간 : 2022-09-21 ~ 2022-12-31 오후 11:59:00                            |
|----------------------------------------------------------------------------------------------------|
| 번호         제목         작성자         작성일         조회                                                             |
| 성적이에신방<br>*표시는 분수 영향왕역입니다.<br>• 전성자 (세페네                                                                     |
| *E-Mail: h=== com                                                                                            |
| **#8 #30         **#8 #30         2           **#8 #30         ##88 00         ##88 00           K         ✓ |
|                                                                                                    |
|                                                                                                    |
|                                                                                                    |
| 청부파일: 파일 선택 선택된 파일 영용                                                                                        |

### 8. 학습자 오리엔테이션 및 모바일웹 사용설명서 파일 다운로드

1) 파일 다운로드 경로 : 나의 강의실 → 나의 수강과정 → 수강하기 선택(수강중인 과목) → 수강하기

- PC 및 모바일 모두 다운로드 가능

|             |                                                |           |              |                          |                     |                       | 수경                            | 강하기                       | 기                        |                             |                     |                          |                        |       |    |     |    |
|-------------|------------------------------------------------|-----------|--------------|--------------------------|---------------------|-----------------------|-------------------------------|---------------------------|--------------------------|-----------------------------|---------------------|--------------------------|------------------------|-------|----|-----|----|
| 학습방         | ė                                              | 과제        | 중간           | /기말고사                    | 생각나                 | 눙                     | 탐구활동                          | 쪽지시                       | 뉨 〈                      | 성적관리                        | 성적이의                | I신청                      | 과목 QnA                 | 과목    | 공지 | 학사공 | 지  |
| [2023년 2-53 | 회차]가                                           | 족관계론      |              |                          |                     |                       |                               |                           |                          | 다른과                         | 정이동 >               | [2023                    | <u>년</u> 2-5회차]:       | 가족관계론 |    |     | ·  |
| 학습현황 : 202  | 3-09-13                                        | 3 개강 ~ 20 | 23-12-2      | 6 종강                     |                     |                       |                               |                           |                          |                             |                     |                          |                        |       |    |     |    |
| 구분          |                                                | 과제        | 중간고사 기말고사    |                          | 싸                   | 생각나눔                  |                               |                           | 탕구활동                     |                             |                     | 쪽지시험                     |                        |       |    |     |    |
| 평가기간        | 2023-10-24 2023-11-04<br>2023-11-20 2023-11-07 |           |              | 2023-12-16<br>2023-12-19 |                     | 1                     | 2023-09-20<br>~<br>2023-12-26 |                           | 2023-11-08<br>2023-12-26 |                             |                     | 2023-12-02<br>2023-12-05 |                        |       |    |     |    |
| 바로가기        | 과                                              | 데 기간 전    | 전 중간고사기간 전 기 |                          | 기말고사 기간 전           |                       |                               | ✔ 결과보기                    |                          | 탐구활동 기간 전                   |                     |                          | 쪽지시험 기간 전              |       |    |     |    |
| 응시현황        | ×                                              | 이제출       |              | ×미응                      | 시                   |                       | ×미응                           | N.                        |                          | ✔ 제출완료                      |                     | ×                        | 참여                     | × 미응시 |    |     |    |
| 주<br>1차시    |                                                | 1         | 2<br>2       | 3                        | 4                   | 5                     | 6                             | 7                         | 8                        | 9                           | 10                  | 11                       | 12                     | 13    | 14 | 1   | 15 |
| 2차시         |                                                | 0         | 0            | 0                        | 8                   | 0                     | 8                             | 0                         | •                        | 0                           | 0                   | 0                        | 8                      | 0     | 0  |     |    |
| ♥ 출석 / ♥ 미  | i출석                                            | ġ         | 소파(          | 2리엔테이<br>일다운로드           | 션                   |                       |                               |                           |                          |                             | 모바                  | 일웹 사<br>- 파일 다           | 용설명서<br><sup>운로드</sup> | ]     |    |     |    |
|             |                                                |           |              | 유무선                      | [중요!]<br>:<br>인터넷 환 | 매차시<br>진도율 -<br>한경에 띠 | 진도율 10<br>클릭 시 부력<br>바라 진도율   | 0%가 되0<br>특한 단원을<br>반영이 인 | 어야 출식<br>을 확인할<br>1될 수 있 | 4으로 인정<br>같 수 있으며<br>L으니 확인 | 됩니다.<br> ,<br>하시기 바 | 랍니다.                     |                        |       |    |     |    |

31 / 34

### 9. 각종 증명서 발급

#### 1) 증명서 발급 경로 : 나의 강의실 → 증명서 발급안내 → 증명서 선택 → 증명서 발급

#### - 성적증명서, 수료증, 수강신청확인서, 교육비납입증명서는 해당 경로(메뉴)에서 발급 가능

 - 영문성적증명서 발급 방법 : 나의 강의실 → 증명서 발급 안내 → 영문성적증명서 → 첨부파일 작성((GB)글로벌이노에듀 영문성적증명서 발급신청서 다운로드 (CLICK)) → 국내 3,000원, 해외 37,000원과 함께 서류 제출 (메일 : edu@gbinnoedu.com 또는 팩스 : 02-6190-4227)
 - 모바일에서 증명서 발급 가능

#### <"PC" 증명서 발급 경로>

| 상신성 | হা                                                                                | 위과정                                                                                      | 자격과정                                                                                      | 학습지원센터                                        | 1                             | 나의 강의실 프 전체 메뉴                                 |
|-----|-----------------------------------------------------------------------------------|------------------------------------------------------------------------------------------|-------------------------------------------------------------------------------------------|-----------------------------------------------|-------------------------------|------------------------------------------------|
|     |                                                                                   | (GB)글로벌이노에듀                                                                              | <b>증명사</b><br>는 학점인정 등에 관한 법률 7                                                           | <b>  발급 안내</b><br>제3조에 의하여 평가인정된 학            | [제목 함황] 2 [<br>전점은행제 운영 교육기관( | 나의 수강과정<br>결문과 답변<br>중영서발급안내<br>입니다.           |
| 3   | 성적증명서                                                                             | 수료증                                                                                      | 수강신청확인서                                                                                   | 영문성적증명서                                       | 교육비납입증명서                      |                                                |
|     | (정적은 물적, 중단,<br>- 발급 시기: 해당 개;<br>- 페이지가 넘어가게<br>- 2019년 이전 학습이<br>* 2020년 2월 29일 | 도작, 기골도작, 퍼제, 국,<br>김반 학습기간 종강 후 긴<br>나 겹치는 경우 나눠서 출<br>이 진행된 학습과정의 성격<br>이 진행된 학습과정의 성격 | 지지점, 영식나중, 금구필종을<br>일 경과 시점<br>력하시기 바랍니다. (13개 과<br>중중명서는 교육원으로 문의주<br>4 성<br>5명서 발급 바로가기 | 영내왕가도 합신하여 선물합<br>옥까지 발급가능)<br>세요.<br>적중영서 발급 | чч <i>-</i> ,                 |                                                |
|     | 선택 번호                                                                             |                                                                                          | 과정명                                                                                       |                                               |                               | 교육기간                                           |
|     |                                                                                   |                                                                                          |                                                                                           |                                               |                               |                                                |
|     | 5 3                                                                               | [2021년 2-4회차]                                                                            | 유아특수교육학                                                                                   |                                               | 202                           | 21-09-15 ~ 2021-12-28                          |
|     | 5 3<br>2                                                                          | [2021년 2-4회차]<br>[2021년 2-4회차]                                                           | 유아특수교육학<br>정신지체아교육                                                                        |                                               | 202                           | 21-09-15 ~ 2021-12-28<br>21-09-15 ~ 2021-12-28 |

<발급 화면 예시>

|                                        |                                                                                                    | -                | _    |          | _   |            | -          |
|----------------------------------------|----------------------------------------------------------------------------------------------------|------------------|------|----------|-----|------------|------------|
| 변호                                     | 가옥영                                                                                                    | 학점               | 정수   | 84<br>83 | 평정  | 이수년월일      | 교육기간       |
| 1                                      | [2021년 2-4회차]유아특수교육학                                                                                                    | 3                | 79   | C+       | 2.5 | 2021-12-28 | 45시간(105일) |
| 2                                      | [2021년 2-4회자]정신지체아교육                                                                                                    | 3                | 79   | C+       | 2.5 | 2021-12-28 | 45시간(105일) |
| 3                                      | [2021년 2·4회차]장애영유아교수방법론                                                                                                    | 3                | 77   | C+       | 2.5 | 2021-12-28 | 45시간(105일) |
| 8 85<br>3+ 85<br>2+ 75<br>0+ 65<br>60월 | 급 완 (1 시 1 亿<br>명 이상 - 100명 지원 - 95명 이안 - 95명 이안<br>명 이상 - 90명 지만 - 8 80명 이상 - 85명 이만<br>명 이상 - 90명 지만 - 70명 이상 - 65명 이만<br>명 이상 - 70명 지만 - 65명 이만<br>미만 또는 출석률 80% 이만 |                  |      |          |     |            |            |
|                                        | 위 사항이 불림(                                                                                                    | 없음을 (            | 5명합( | 니다.      |     |            |            |
|                                        | 202.                                                                                                    | 2-10-17          |      |          |     |            |            |
|                                        |                                                                                                    |                  |      |          |     |            |            |
|                                        | 교육부 인종 학점은 형제 원격<br>(GB) 글로벌                                                                                                    | 24 ह<br><b>0</b> | 현기   | 케        |     |            |            |

### 10. 학습자 등록/ 학점인정 및 학위신청 → 바로가기 (www.cb.or.kr)

#### ※ 신청대상

- 학점은행제 학습자로 등록하거나 학습의 결과를 학점으로 인정받고자 하는 학습자
- 학점인정을 통해 향후 학위취득 및 자격취득을 계획하고 있는 학습자

#### 1) 학습자 등록

- > 처음 학점인정을 신청하거나 그 이전에 학점은행제 학습자로 인적사항, 희망학위과정/전공 등 정보를 등록하는 절차
- 최초 한번만 등록하게 되며, 학점인정신청과 동시 진행 가능
- 최종학력 증빙서류(졸업증명서 등) 제출 필요
- 최초 1회 등록 시 수수료 4,000원 발생

#### 2) 학점인정신청

- > 교육과정 이수, 자격취득 등을 학점은행제를 통해 학점으로 인정받기 위한 절차
- 매년 1, 4, 7, 10월 총 4회 신청 가능
- 교육원에서 성적보고 완료 시, 국가평생교육진흥원 학점은행제 홈페이지에 성적정보 업로드 됨
- 전 대학, 자격증 학점인정신청의 경우 추가 증빙서류(성적증명서, 자격증사본 등) 필요
- 1학점 당 1,000원 수수료 발생

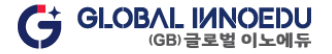

### 10. 학습자 등록/ 학점인정 및 학위신청 → 바로가기 (www.cb.or.kr)

#### 3) 학위신청 시 주의사항

- 신청 기간 : ① 2월 학위 대상자(12월15일~1월15일), ② 8월 학위 대상자(6월15일~7월15일) 총 2회
   (온라인으로만 신청 가능 / 학위 신청기간은 년도 별 국가평생교육진흥원 일정에 따라 변동 될 수 있음)
- 학위신청자의 모든 학점 취득은 2월(전기)의 경우 1월 15일까지, 8월(후기)의 경우 7월 15일까지 완료되어야 함
   (<u>마지막 학기에 수강하는 과목의 성적보고 일정을 미리 확인할 필요 있음</u>)

ex) 해당교과목 성적보고 일정이 7월 15일 이후라면 해당과목 포함해서는 학점인정신청 및 학위신청 진행 불가

- 학위신청 직전 분기까지 학습자등록을 완료한 학습자에 한하여 학위신청 가능
- 학위요건이 충족되었더라도 학위신청을 하지 않을 경우 학위취득 불가

#### 4) 학습자 등록 / 학점인정 및 학위신청 시 주의사항

- 학습자등록, 학위신청 동시 진행 불가
- 학점인정신청, 학위신청은 동시진행 가능
- 학습자등록은 학력 등에 대한 조사·확인에 일정한 시일이 소요되어야 한다는 점, 해당 신청 처리가 완료되지 않을 경우
   학위신청이 불가하다는 점 등을 고려하여 학위신청 마감일을 기준으로 75일 전의 접수기간에 접수해야 함

2월 학위 대상자는 전년도 10월 / 8월 학위 대상자는 당해 4월 학습자등록기간 내 반드시 학습자등록 완료!!

※ 근거 : 학점인정 등에 관한 운영규정 제18조제6항

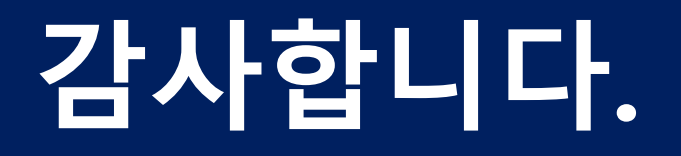

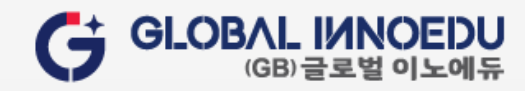